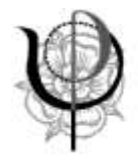

### Registrazione all'applicazione Fisconline dell'Agenzia delle Entrate e nuovi obblighi di fatturazione elettronica

a cura di Filippo Fabbrica, consulente fiscale Ordine Psicologi Emilia-Romagna

Luglio 2018

Dal 1° luglio 2018 sono entrate in vigore importanti novità relative alla **fatturazione elettronica** che coinvolgeranno profondamente la gestione amministrativa di imprese, società e liberi professionisti che:

- acquistino carburanti (finora solo con carta carburanti)
- e/o siano subappaltatori o subfornitori della Pubblica Amministrazione.

Per l'acquisto di carburanti, è previsto un periodo dal 1° luglio 2018 al 31 dicembre 2018 nel quale gli acquisti potranno essere documentati alternativamente con carta carburanti o a mezzo fattura elettronica. In ogni caso **però fin dal 1° luglio il pagamento del carburante dovrà avvenire con mezzi tracciabili** (ad esempio bancomat o carta di credito) e non in contanti se l'Iscritto vorrà dedurre il costo e/o, per coloro che ne hanno diritto, detrarre l'IVA.

Al contrario non è stato previsto nessun periodo transitorio per coloro che siano **subappaltatori o subfornitori della Pubblica Amministrazione, per i quali l'obbligo è entrato quindi in vigore il 1° luglio 2018**. Per gli iscritti all'Ordine degli Psicologi tale situazione può verificarsi in alcune circostanze tra le quali ricordiamo:

- uno Psicologo è "subfornitore" di una Cooperativa che è appaltatore di una Pubblica Amministrazione
- uno studio associato di Psicologi (o una società tra Psicologi) è appaltatore di una Pubblica Amministrazione ed incarica un terzo soggetto (Psicologo o meno) di compiere parte dell'incarico/servizio appaltato dalla Pubblica Amministrazione stessa

Inoltre, se il calendario di legge verrà rispettato, gli obblighi di fattura elettronica si estenderanno ulteriormente, diventando regola generale il 1° gennaio 2019 per tutte le transazioni economiche, con limitatissime eccezioni.

Come previsto esplicitamente dalla legge di Bilancio 2018 all'art.1 comma 909 lettera a) n.3 - che modifica l'art.1 comma 3 del D. Lgs. 5 Agosto 2015 n. 127 - coloro che operano nel regime di vantaggio (i cosiddetti contribuenti "minimi") e coloro che operano nel regime forfetario sono esonerati dagli obblighi legati alla fatturazione elettronica, tranne quando le fatture siano da emettere nei confronti delle Pubbliche Amministrazioni. Naturalmente l'esonero vale per la fatturazione "attiva", cioè nei confronti dei Clienti, ma non vale per la fatturazione "passiva" cioè per gli acquisti, per i quali i suddetti contribuenti riceveranno fatture elettroniche, a meno che il loro fornitore a sua volta non operi nel regime di vantaggio o nel regime forfetario.

Per mettere gli Iscritti in condizione di rispettare al meglio la prima scadenza (1° luglio 2018), e più ancora di prepararsi alla seconda (1° gennaio 2019), ritengo utile suggerire questo percorso, lasciando ad un

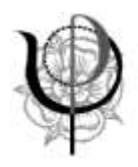

secondo momento l'affinamento delle scelte, che in ogni caso devono essere valutate insieme al Professionista che vi assiste negli adempimenti contabili e fiscali. Preciso che la procedura indicata di seguito non è obbligatoria, ma per ricevere le fatture elettroniche è necessario fornire a tutti i propri fornitori l'indirizzo di posta elettronica certificata; tale comunicazione in alcuni casi è facile (e resterà facile) mentre in altri è e sarà complessa (ad esempio i gestori telefonici, elettrici, del gas...). Chi invece si registrerà inserendo la PEC, come da istruzioni seguenti, riceverà tutte le fatture elettroniche alla propria PEC ed in futuro in un proprio spazio web con prevedibili facilitazioni nella gestione contabile della propria attività.

Si propone quindi di attivare un processo formato da tre stadi principali

- 1. accredito presso l'applicazione Fisconline dell'Agenzia delle Entrate
- 2. inserimento nel portale "Fatture e corrispettivi" dell'Agenzia delle Entrate dell'indirizzo pec al quale ricevere le fatture elettroniche
- 3. generazione di un QR code da consegnare ai fornitori perché possano acquisire con precisione tutti i dati da inserire nelle loro fatture a voi indirizzate

I tempi per il completamento del processo dipendono dalle scelte che adotterà l'iscritto, oltre che dalla reattività dell'Agenzia delle Entrate e non sono sotto il nostro controllo.

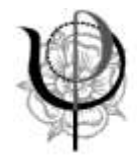

## **1. Accredito presso applicazione Fisconline**

Ovviamente questo passo è necessario solo per chi non fosse già accreditato; per chi è già accreditato si passi al punto 2.

L'accredito può avvenire:

o recandosi di persona all'Ufficio dell'Agenzia delle Entrate (viene rilasciata una password mentre il PIN viene rilasciato in parte immediatamente ed in parte deve essere generato on line)

o sul sito dell'Agenzia delle Entrate (il PIN viene rilasciato in parte on line e in parte spedito al domicilio fisico insieme alla password).

#### SE CI SI RECA PERSONALMENTE ALL'UFFICIO DELL'AGENZIA DELLE ENTRATE

L'Agenzia rilascia un foglio contente le istruzioni per generare on line la seconda parte del pin e, in basso a destra, tre dati essenziali: nome utente, password e codice pin (prime quattro cifre). Questo foglio deve essere conservato con la massima cura ed utilizzato per i passi successivi.

L'iscritto dovrà recarsi sulla pagina:

https://www.agenziaentrate.gov.it/wps/portal/entrate/areariservata

- nella sezione Entratel/Fisconline cliccare sul pulsante "Non sei ancora registrato?"

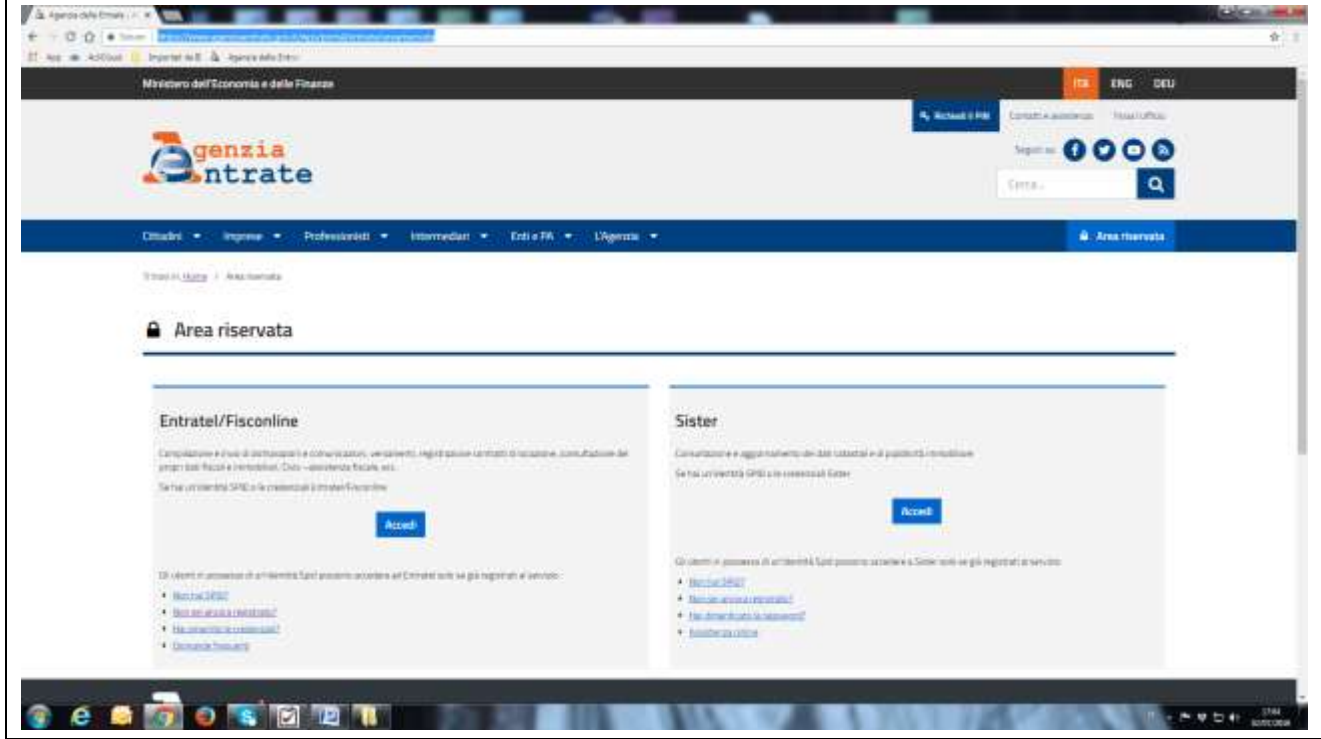

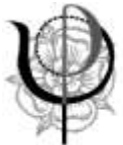

| The second president                                                                                                    | end Stars Trager of per                                                                                                    |                                                                                                    |
|----------------------------------------------------------------------------------------------------|----------------------------------------------------------------------------------------------------|----------------------------------------------------------------------------------------------------|
| Ministero dell'Economia e delle i                                                                                                    | iuus                                                                                                    | ENG D                                                                                                    |
| _                                                                                                    |                                                                                                    | A RANADIM CONTRACTOR HARVES                                                                                                    |
| genzia                                                                                                    |                                                                                                    | 0000                                                                                                    |
| a murat                                                                                                    |                                                                                                    | Gena. Q                                                                                                    |
| Cittadei Imprese Profe                                                                                                    | isovisti intermediari Erti e Pa (Agendia                                                                                                    | A Ana riservata                                                                                                    |
| The second second second second second second second second second second second second second second second s                                                                                                    |                                                                                                    |                                                                                                    |
| Repairance                                                                                                    | Trans a <u>Constitution</u> / Registration a server memories                                                                                                    |                                                                                                    |
| launare.                                                                                                    | Registrazione ai servizi telematici                                                                                                    |                                                                                                    |
| Anver dei Servet Telematei                                                                                                    | Executive                                                                                                    | Link correlati                                                                                                    |
| Association in Second Television                                                                                                    | reactionerse<br>Processing of colorado a fuella contribucanti maggiore di anni 18 compresi i citadori halani especie alfospiori, le sontido pi della do rein<br>alchiere preventare la detranazione dei moltari il importe provini 770; pe più di 20 seggeti e rine no sumi più ambri al Entwisi                                                                                                    | - Incompany and any other and                                                                                                    |
| Domenia fesparri                                                                                                    | Sentence Summer                                                                                                    | Venne etcanor, al avoit transit                                                                                                    |
|                                                                                                    | Entratel                                                                                                    | - Markett Affrest diverse and the company                                                                                                    |
|                                                                                                    | Emitted é reservato a longarés citalques alta reservaciones internativos di internacione e arti, presure Resche, escende ed esta cho deveno<br>preservante la distalaminate del norma de producto producto 770, per più di 22 supporte, internativa (professiones, Cal & associativa o                                                                                                    |                                                                                                    |
|                                                                                                    | campline, per la presentación de las espectacións en contractivos - estes tenteres que, por la popore contractera e per queres presentantes de<br>contracteran par apadete, sociede une tracterante por en contra de las partes por la popore a tractera que y aces tracter<br>entervenden e segueira despeta per la regularazione referentas de contracte de las popores.                                                                                                    | (Margarente)                                                                                                    |
|                                                                                                    | Displaying a Talani                                                                                                    | Tarrie I comm                                                                                                    |
|                                                                                                    |                                                                                                    |                                                                                                    |
| gina "Registra<br>o o presso un                                                                                                    | rsi a fisconline" cliccare sul pulsante a sinistra "Per<br>Consolato"                                                                                                    | coloro che hanno ric                                                                                                    |
| tina "Registra<br>o o presso un                                                                                                    | rsi a fisconline" cliccare sul pulsante a sinistra "Per<br>Consolato"                                                                                                    | coloro che hanno ric                                                                                                    |
| tina "Registra<br>o o presso un<br>transferencia apresentar<br>transferencia apresentar<br>transferencia apr                                                                                                    | rsi a fisconline" cliccare sul pulsante a sinistra "Per<br>Consolato"                                                                                                    | coloro che hanno ric                                                                                                    |
| tina "Registra<br>o o presso un                                                                                                    | rsi a fisconline" cliccare sul pulsante a sinistra "Per<br>Consolato"                                                                                                    | coloro che hanno ric<br>A tatal IIII (secondo de la colora de la colora                                                                                                    |
| tina "Registra<br>o o presso un<br>"To versi a questa en<br>Meren a a questa en<br>Meren a questa en<br>Meren a questa en<br>Meren a questa quest                                                                                                    | rsi a fisconline" cliccare sul pulsante a sinistra "Per<br>Consolato"                                                                                                    | coloro che hanno ric                                                                                                    |
| tina "Registra<br>o o presso un<br>transiti apresiver<br>transiti apresiver<br>transiti apresiver<br>transiti<br>transiti<br>transitta<br>transiti<br>transiti<br>transiti<br>transiti<br>transiti<br>transiti<br>trans                                                                                         | rsi a fisconline" cliccare sul pulsante a sinistra "Per<br>Consolato"                                                                                                    | coloro che hanno ric<br>coloro che hanno ric<br>coloro che hanno ric<br>coloro che hanno ric<br>coloro che hanno ric<br>coloro che hanno ric                                                                                                    |
| tina "Registra<br>o o presso un<br>""""""""""""""""""""""""""""""""""""                                                                                                    | rsi a fisconline" cliccare sul pulsante a sinistra "Per<br>Consolato"                                                                                                    | coloro che hanno ric<br>statul ini<br>statul ini<br>ini<br>statul ini<br>statul ini<br>statul ini<br>statul ini<br>ini<br>statul ini<br>statul ini<br>ini<br>ini<br>statul in                                                                                |
| ina "Registra<br>o o presso un<br>"as Nevelal gergenden<br>"as Nevelal gergenden<br>"as Nevelal gergenden<br>"as Nevelal gergenden<br>"as<br>Nevelal gergenzia<br>"as Nevelal gergenden<br>"as<br>Nevelal gergenzia<br>"as Nevelal gergenden<br>"as<br>Nevelal gergenzia<br>"as<br>Nevelal gergenzia<br>"as<br>Nevelal ge                                                                                                    | rsi a fisconline" cliccare sul pulsante a sinistra "Per<br>Consolato"                                                                                                    | coloro che hanno ric<br>coloro che hanno ric<br>colore della solo della solo dell                                                                                                    |
| tina "Registra<br>o o presso un<br>en al a apreserar<br>regional de apreserar<br>regional de apreser                                                                                                    | rsi a fisconline" cliccare sul pulsante a sinistra "Per<br>Consolato"                                                                                                    | coloro che hanno ric<br>coloro che hanno ric<br>coloro che hanno ric                                                                                                    |
| tina "Registra<br>o o presso un<br>sense a la apadata de<br>la apadata de<br>la apadata de<br>la apadata de<br>recenta a apadata de<br>la apadata de<br>recenta a apadata de<br>la apadata de<br>recenta a apadata de<br>la apadata de<br>recenta a apadata de<br>recenta a apadata de                                                                                                    | rsi a fisconline" cliccare sul pulsante a sinistra "Per<br>Consolato"                                                                                                    | Coloro che hanno ric<br>e statuti tri<br>e statuti tri<br>tri<br>tri<br>tri<br>tri<br>tri<br>tri<br>tri                                                                                                    |
| tina "Registra<br>o o presso un<br>"se Aventi que esta a<br>presso un<br>"se Aventi que esta a<br>presso un<br>"se Aventi que esta a<br>presso un<br>"se Aventi que esta a<br>presso un<br>"se Aventi que esta a<br>presso un<br>"se Aventi que esta a<br>presso un<br>"se Aventi que esta a<br>presso un<br>"se Aventi que esta a<br>presso un<br>"se Aventi que esta a<br>presso un<br>"se Aventi que esta a<br>presso un<br>"se Aventi que esta a<br>presso un<br>"se Aventi que esta a<br>presso un<br>"se Aventi que esta a<br>presso un<br>aventi que esta a<br>presso un<br>aventi que esta a<br>presso un<br>aventi que esta a<br>presso un<br>aventi que esta a<br>presso un<br>aventi que esta a<br>presso un<br>aventi que esta a<br>presso un<br>aventi que esta a<br>presso un<br>aventi que esta a<br>presso un<br>aventi que esta a<br>presso un<br>aventi que esta a<br>presso un<br>aventi que esta a<br>presso un<br>aventi que esta a<br>presso un<br>aventi que esta a<br>presso a<br>presso a<br>press | rsi a fisconline" cliccare sul pulsante a sinistra "Per<br>Consolato"                                                                                                    | Coloro che hanno ric<br>A statuti ini estato accessi<br>Corace<br>Corace<br>Co |
| ina "Registra<br>o o presso un<br>sina "Aegistra<br>o o presso un<br>sina "Aegistra<br>activatione activatione<br>activatione<br>interestatione<br>constitute<br>constitut                            | rsi a fisconline" cliccare sul pulsante a sinistra "Per<br>Consolato"                                                                                                    | Coloro che hanno ric<br>coloro che hanno ric<br>coloro che hanno ric                                                                                                    |
| tina "Registra<br>o o presso un<br>senso a presso un<br>senso a presso un<br>senso a senso a senso a<br>senso a senso a senso a senso a<br>senso a senso a senso a senso a<br>senso a senso a senso a senso a<br>senso a senso a senso a senso a<br>senso a senso a senso a senso a<br>senso a senso a senso a senso a<br>senso a senso a senso a senso a senso a<br>senso a senso a senso a senso a senso a<br>senso a senso a senso a senso a senso a<br>senso a senso a senso a senso a senso a senso a<br>senso a senso a senso a senso a senso a senso a senso a<br>senso a senso a senso a senso a senso a senso a senso a<br>senso a senso a senso a senso a senso a senso a senso a<br>senso a senso a senso                                                                                                    | rsi a fisconline" cliccare sul pulsante a sinistra "Per<br>Consolato"                                                                                                    | coloro che hanno ric<br>cuito di la contrata di la contrata di la co                                                                                                    |
| tina "Registra<br>o o presso un<br>sense a la aposa en tra<br>la aposa en tra<br>la aposa en tra<br>recorrer a la aposa en tra<br>la aposa en tra<br>recorrer a la aposa en tra<br>la aposa en tra<br>la                                                                                                    | In the second second | Coloro che hanno ric<br>e statut initi e secondo initi e secondo initi<br>e statut initi e secondo initi e secondo                                                                                                    |
| tina "Registra<br>o o presso un<br>"sou de la specie de la<br>"seconda de la specie de la<br>"seconda de la specie de la<br>"seconda de la specie de la<br>"seconda de la specie de la<br>"seconda de la specie de la<br>"seconda de la specie de la<br>"seconda de la specie de la<br>"seconda de la specie de la<br>"seconda de la specie de la<br>"seconda de la specie de la<br>"seconda de la specie de la<br>"seconda de la specie de la<br>"seconda de la specie de la specie de<br>la specie de la specie de la<br>"seconda"                                                                                                    | Statistics of fiscion line " cliccare sul pulsante a sinistra "Per Consolato"   Statistical fiscion line " cliccare sul pulsante a sinistra "Per Consolato"                                                                                                    | Coloro che hanno ric<br>Coloro che hanno ric<br>Coloro che hanno ric                                                                                                    |

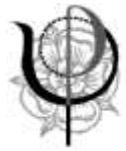

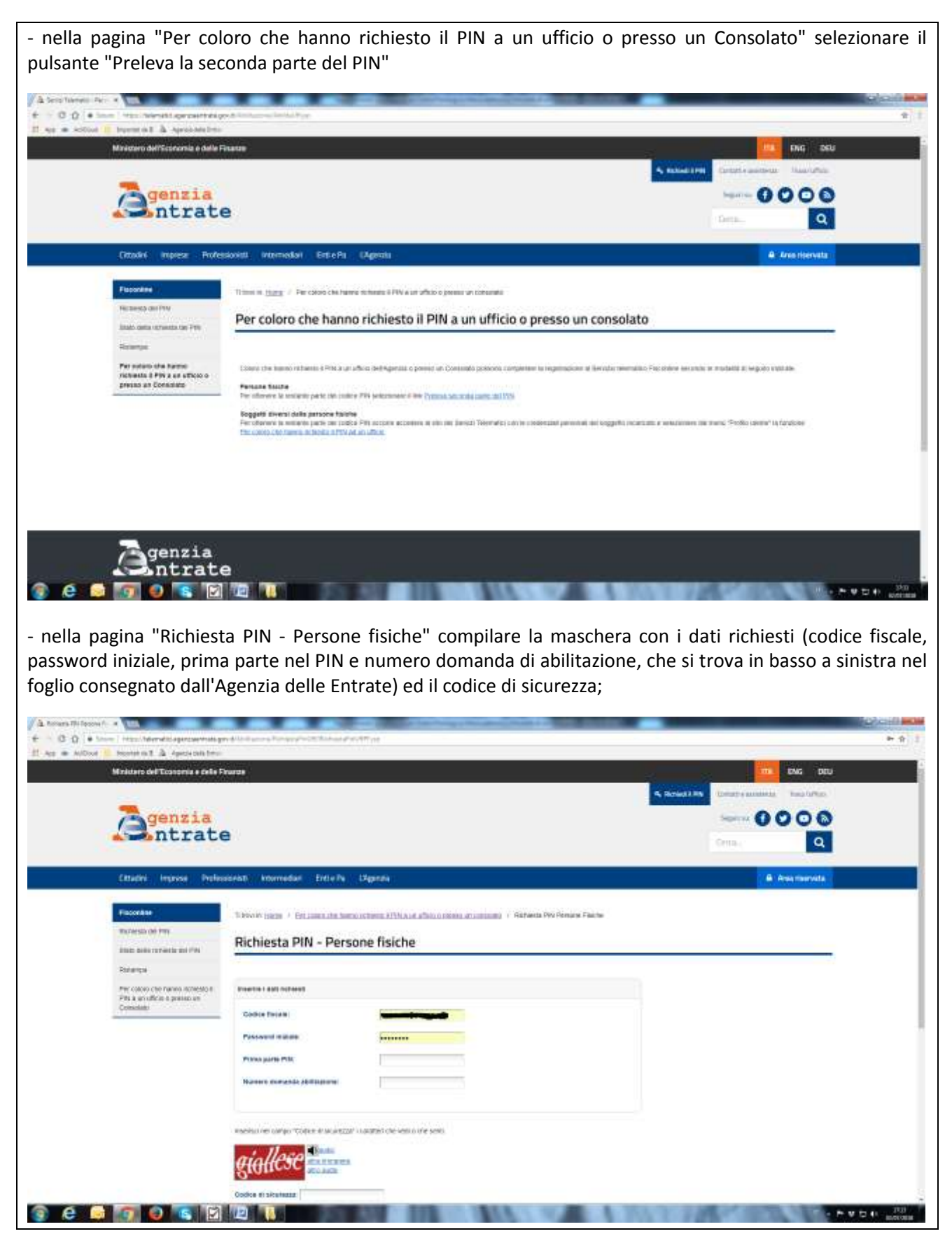

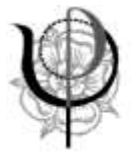

- cliccare sul pulsante "Conferma"

A questo punto appare la seconda parte del codice PIN (ultime sei cifre); si suggerisce di trascriverle negli spazi lasciati in bianco nel foglio consegnato dall'Agenzia delle Entrate e di custodirne opportunamente una copia cartacea ed almeno una digitale.

|       | inichero dell'Economia e delle Fic                                                                                                    | narge -                                                                                                    | Shared M. Salation                                     | CNG DEU          |
|-------|----------------------------------------------------------------------------------------------------|----------------------------------------------------------------------------------------------------|--------------------------------------------------------|------------------|
|       | Genzia<br>Intrate                                                                                                    | 1                                                                                                    | Suntine<br>Little                                      | 0000             |
| 3     | Ottadiri Angrese Profess                                                                                                    | aunta internedian ErdiePa Ungerata                                                                                                    |                                                        | A Americante     |
|       | According Control of the According Control of the According Control of the According Control of the According Control of the According Control of the According Control of the According Control of Control of Co | Cosce Faces I to can increase and the second of PIN and un ufficio                                                                                 |                                                        | -                |
|       |                                                                                                    | La recoltaire che à colora PA's a compres di destauther sumani. La recoltaire qui i a la passa qui e la passa porte<br>an Laaden eso qui ripolati. | presenti mole conscituatores (he (CRI: In he provedato | Linegatiz recent |
|       |                                                                                                    | po e papa cue diversa a un francésia de provesa en conseguro consectione e frança de para de conse qu                                              | thata series fagoanta Second de Brenar Secon           |                  |
| ne ol | <b>a o k</b> ita                                                                                                    |                                                                                                    | N. Northing 75, Sec                                    |                  |

| Antrate                                                                                                    |                                                                                                    |
|----------------------------------------------------------------------------------------------------|----------------------------------------------------------------------------------------------------|
| Ottadin = Improve = Professionali = Internation = Ent #18. = Câgentes                                                                                                    | •                                                                                                    |
| Torsen (1988 - Wernerste                                                                                                    |                                                                                                    |
| A free ricewate                                                                                                    |                                                                                                    |
| Area riservata                                                                                                    |                                                                                                    |
|                                                                                                    |                                                                                                    |
| Entratel/Fisconline                                                                                                    | Sister                                                                                                    |
| La spinare e con di la la piere e arbana en el venere di aggir anne instatt di la anne instatzare ne<br>piere ne fante e constitue l'oni, accessing fanta ac                                                                                                    | Linnadazzan e aggint armena an diti cinizizi e a patrimizi ontanilare                                                                                                    |
| To be obtained to DM to a contest of the same to a                                                                                                    | Set to an append SPE or a reduced from                                                                                                    |
| Access                                                                                                    | Accent                                                                                                    |
|                                                                                                    | Or energy is presented as a few staticity preserves accesses a first our sector region operation a sectors.                                                                                                    |
| <ul> <li>A service of particular service and a service of the service of the</li></ul> | * Antonio Carlos antonio Carlos antonio |
| + Bransmannini                                                                                                    | • material install                                                                                                    |
| Encountries in an annual     Encountries and                                                                                                    | * hubble search                                                                                                    |
|                                                                                                    |                                                                                                    |

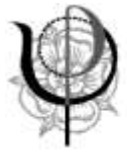

- nella pagina "Accedi al servizio Entratel/Fisconline" cliccare a destra sul pulsante "Accedi con credenziali Agenzia"

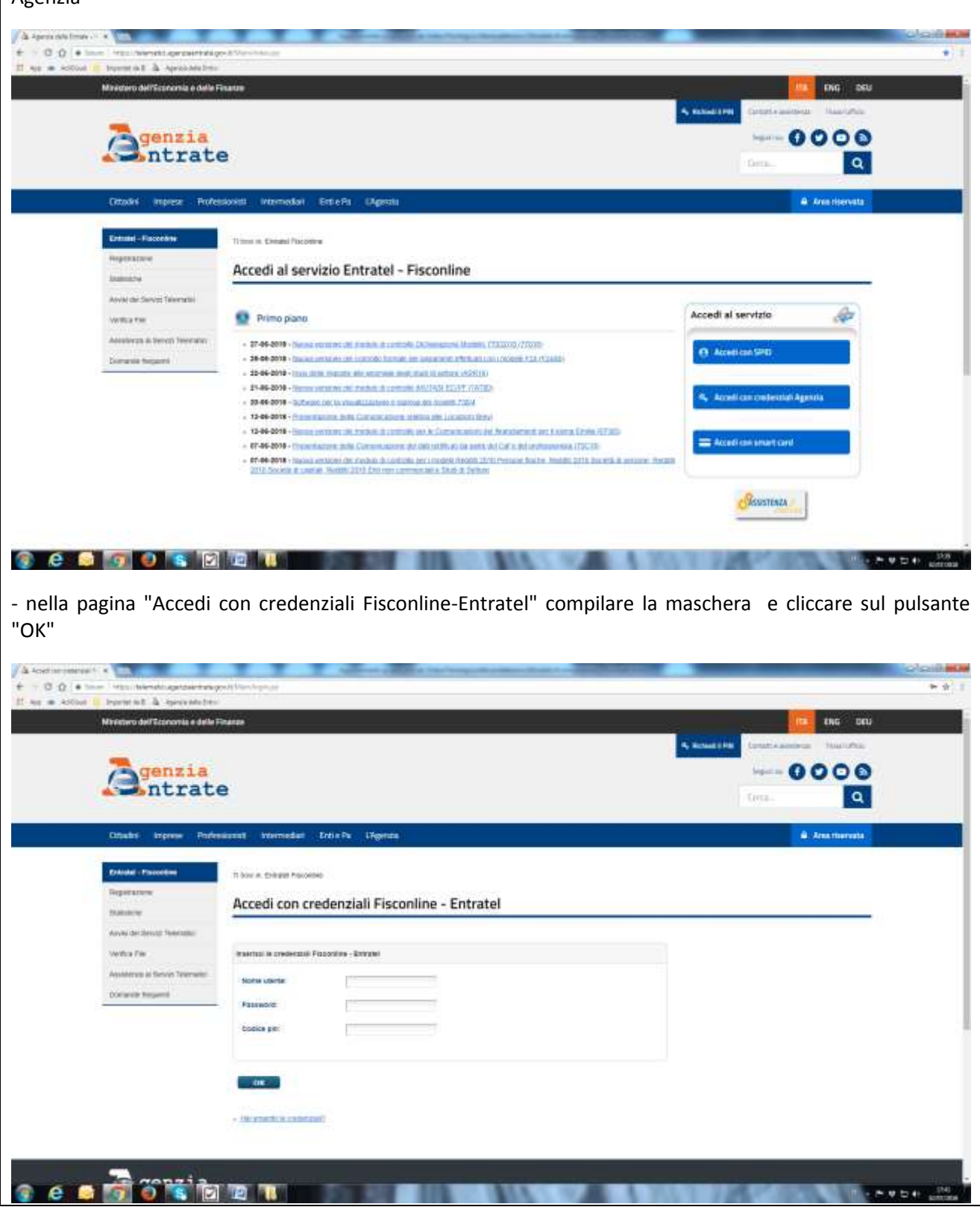

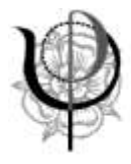

Essendo il primo accesso, l'Agenzia delle Entrate richiede che venga cambiata la password iniziale: compilare la maschera inserendo dapprima la password iniziale e poi la nuova password (due volte) seguendo le regole indicate nella pagina per la costruzione della nuova password.

Ritornare sulla pagina "Accedi con credenziali Fisconline-Entratel" (<u>https://telematici.agenziaentrate.gov.it/Main/login.jsp</u>) compilare la maschera e cliccare sul pulsante "OK".

Si accede alla pagina "La mia scrivania".

| <complex-block><complex-block><complex-block><complex-block><complex-block></complex-block></complex-block></complex-block></complex-block></complex-block> | Area riservata     Fiscoline                                                                                                    |                                                                                                    |
|----------------------------------------------------------------------------------------------------|----------------------------------------------------------------------------------------------------|----------------------------------------------------------------------------------------------------|
| <complex-block><complex-block></complex-block></complex-block>                                                                                              | Server Friedmann                                                                                                    |                                                                                                    |
| <complex-block></complex-block>                                                                                                    | Reveal La mia scrivania                                                                                                    | Record O                                                                                                    |
| lla fase 2.                                                                                                    | Conversions Segme the rate does large Segme the rate does large Segme | MESSAGGI PERSONALIZZATI  Han sone present mensoga personakteat per Tubeto d lavon banes.  Han sone present mensoga personakteat per Tubeto d lavon banes.  Han sone present mensoga personakteat per Tubeto d lavon banes.  Han sone present mensoga personakteat per Tubeto d lavon banes.  Han sone present mensoral personakteat per Tubeto d lavon banes. |
|                                                                                                    | la fase 2.                                                                                                    |                                                                                                    |

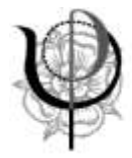

O toro qui per seguer to conte

| SE CI SI ACCREDITA ON I                                                                                                    | LINE                                                                                                    |                                                                                                    |
|----------------------------------------------------------------------------------------------------|----------------------------------------------------------------------------------------------------|----------------------------------------------------------------------------------------------------|
| Nel caso di accredito on lir                                                                                                    | ne i passi sono i seguenti:                                                                                                    |                                                                                                    |
| - recarsi sulla pagina https:                                                                                                    | ://telematici.agenziaentrate.gov.it/Main/Regis                                                                                                    | strati.isp                                                                                                    |
| - cliccare su "Registrazione                                                                                                    | a Fisconline"                                                                                                    |                                                                                                    |
|                                                                                                    |                                                                                                    | 0 - 1 -                                                                                                    |
| P. O. Q. A Low Manufacture generative<br>27 Apr. 2. Annumer 1. Annumer 2. Application.                                                                                                    | per de l'Anno de la constance de la constance de la constance de la constance de la constance de la constance d<br>NA                                                                                                    | #/1                                                                                                    |
| Miliastera de Milosoania o della                                                                                                    | France                                                                                                    | A Desired FOR Concernational Concernations                                                                                                    |
| Genzia<br>Intrat                                                                                                    | 8                                                                                                    | -0000                                                                                                    |
|                                                                                                    |                                                                                                    | Les. 9                                                                                                    |
| (inder septem Prot                                                                                                    | ssoviet Venenieter Bers Pa Ulgerta                                                                                                    | A. Avea revenue                                                                                                    |
| Department Processor                                                                                                    | Neris Castillanaa A convisi telemetri                                                                                                    |                                                                                                    |
| Disease in the second second second                                                                                                    | negronazione ai servizi reternaturi                                                                                                    |                                                                                                    |
| Wetter Par                                                                                                    | Recordine<br>Processo i dollare a table commissione singger al anne 18. compare i channe balane moderell al terrori, et sciente a pl est, che rem                                                                                                    | Link correlati                                                                                                    |
| Demands Income                                                                                                    | Togetterm a financial                                                                                                    | Massed Informative version and a second at     Homesian and Antonia second                                                                                                    |
|                                                                                                    | Extratel Internet internet is sugget compiled the biocommune reservation is detailed and a service therein success at the biocommune reservation is a detailed and a service therein success at the biocommune reservation is a service to the biocommune reservation in the biocommune reservation is a service to the biocommune reservation in the biocommune reservation is a service to the biocommune reservation in the biocommune reservation in the biocommune reservation is a service to the biocommune reservation in the biocommune reservation is a service to the biocommune reservation in the biocommune reservation is a service to the biocommune reservation in the biocommune reservation in the biocommune reservation is a service to the biocommune reservation in the biocommune reservation is a service to the biocommune reservation in the biocommune reservation in the biocom | <ul> <li>Toched If the allocal lists from<br/>the Assess</li> </ul>                                                                                                    |
|                                                                                                    | ungeniet, per la gestembore internation dete dell'assantia, l'Areb Palare spac, per la propert de lanadore e per gente presentati an<br>Lipitalment digi aparteri sconde cer assintanza dana sconde are gruppi cu tamu pade antimata base della artas.<br>Heremaniata suggitti integritti per la neglettazione demonstrati de lanadore.                                                                                                    | (×4                                                                                                    |
|                                                                                                    | Teaching and a Constant                                                                                                    |                                                                                                    |
|                                                                                                    |                                                                                                    |                                                                                                    |
| O latin da de resperatories 🕹                                                                                                    | - m 🗳 🖬 🕸 🚳 A o 🐙 4 🗑 👻 =                                                                                                    |                                                                                                    |
|                                                                                                    |                                                                                                    |                                                                                                    |
| - selezionare "Persone fisio                                                                                                    | ne" o "Persone fisiche in possesso della Carta<br>NS stessa                                                                                                    | Nazionale dei Servizi (CNS)" in base                                                                                                    |
| dens sver lette llinforme                                                                                                    | tive colorismono il succhastino "Dickiero di suc                                                                                                    | n anaga visiona dalla namativa"                                                                                                    |
| - dopo aver letto i morma                                                                                                    | tiva, selezionare il quadratino "Dichiaro di ave                                                                                                    | r preso visione della normativa                                                                                                    |
| - cliccare sul pulsante "Rich                                                                                                    | niedi il codice PIN"                                                                                                    |                                                                                                    |
| <ul> <li>A special interfactors of a figure descent special result of a figure descent special result of a figure des</li></ul> | na de la constante de la constante de                                                                                                    | 0 - 0 X<br>0.1                                                                                                    |
| 2 April Devices Constant Property of                                                                                                    | te<br>Naroda z Takinin Kali - Toli - Tuliy (Zanda)                                                                                                    | A Strid Connects                                                                                                    |
| Annual Contraction of Contraction                                                                                                    |                                                                                                    |                                                                                                    |
| Ramona Art Pitt                                                                                                    | Registrarsi a Fisconline                                                                                                    |                                                                                                    |
| Tana dala manara na 794<br>Kaoning                                                                                                    | mana a Nu pulline è indera in cancio Pré per sociónes a servar menanto di Procases.                                                                                                    |                                                                                                    |
| Real colleges che trainne accherate la<br>Pille si de utilitzie y presso an<br>Committe                                                                                                    | IF Persona Practice                                                                                                    | Link correlati                                                                                                    |
|                                                                                                    | <ul> <li>Personal menore is presented with class metalement and lander (2000)</li> <li>Takanimi destant reprinter all'enterne</li> </ul>                                                                                                    | <ul> <li>Hamper Manager (Annual Annual A</li></ul> |
|                                                                                                    | C Install 4, 45 m presso, will inspect drawn other Person Route (c), PerL the presentance is distant on the context<br>chargeds per unincent matters of TE suggest perspects                                                                                                    | BORALE FOR A URBER OF THE THE AVEC                                                                                                    |
|                                                                                                    | informative Las statisticados del colo personant as sevio dentrat 11 culga, in 1943002<br>Contres in materico de postectivo del des personali                                                                                                    |                                                                                                    |
|                                                                                                    | Tambié contra-<br>con queries informantes e Apportant dens Existent querga come effectas-den con Les Formans por examinant termentes presentes ser<br>ante verie, quere servo réferir des Le serve recencientes contractes antenins des organ = 156/0000 Voltes en evaniente du providente de role.                                                                                                    |                                                                                                    |
|                                                                                                    | processo de la processo de la proceso de la processo de la processo de la processo de la proceso |                                                                                                    |
|                                                                                                    | G Damara di ana projo naman dala namana                                                                                                    |                                                                                                    |
|                                                                                                    | (Remain Economic Territor)                                                                                                    |                                                                                                    |
|                                                                                                    |                                                                                                    |                                                                                                    |

9 di 15

4 H M 🚳 🖬 🔨 🗩 74 A 🖷 🖷

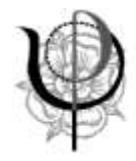

Se la richiesta è stata fatta come "Persone fisiche in possesso della Carta Nazionale dei Servizi (CNS)", nella nuova pagina che si presenta cliccare sul pulsante "Richiesta del PIN".

A questo punto, inserire la smart card nell'apposito lettore e procedere seguendo le istruzioni contenute nella pagina che prevedono un percorso differenziato in base al fatto che l'utente sia o meno abilitato ai servizi telematici dell'Agenzia delle Entrate e che la smart card (CNS) sia già stata registrata o meno ai servizi telematici stessi.

Se invece la richiesta è stata fatta come "Persone fisiche", è necessario compilare la schermata con i dati richiesti, differenziati in base al fatto che sia stata presentata o meno la dichiarazione dei redditi per l'anno 2016 (730, Redditi PF o CUD).

Completata la compilazione, cliccare su Invia.

| Ottades Imprese Profe                                                            | nazenil internediat ErticiPa Cigenda                                                                                                    |                                                                                                    | · Areamarta                                          |
|----------------------------------------------------------------------------------|----------------------------------------------------------------------------------------------------|----------------------------------------------------------------------------------------------------|------------------------------------------------------|
| Filestone<br>Recently of PN<br>Sets data results to PN                           | Registrazione Persone fisici                                                                                                    | en Peure Feure<br>ne - Richiesta del codice PIN                                                                                                    |                                                      |
| Malaripa<br>Par colors dia tamar robums a<br>254 a.u. photo preserve<br>concette | Per climent i radice Per de comorte (facando a se<br>Codice fazze:                                                                                                    | nyih it Franzisine il neconomi fantaro i dal relativi alla disformazione dei recolt press                                                                                                    | etada nel 2017 (recipit/3874).                       |
|                                                                                  | * Mozarto<br># Nasisuno zompreso (200)<br>1726<br># Recipti persone tisone                                                                                                    | Presentat manife     bosts.tu transfer     bosts.tu transfer     bosts     bosts transfer     bosts     bosts transfer     title.v. Agents Einstan                                                                                                    |                                                      |
|                                                                                  | RABING COMPANY AND A COMPANY AND A COMPANY A | rys soches a versa jurk jud esergie sa Haddic conjessow k telo ti Dun SI 400 0<br>por men jul esergic, let cao d Gor-Salid ( <u>estima</u> , ad<br>( <b>ese</b> ) Rodetti                                                                                                   | heicard (240) Se Fredrik compression Scharen e       |
|                                                                                  | Maggiori informazioni<br>museto functi satu a prica para se Pri genera<br>umpicare messar Pie rative 5 officia a gauved                                                                                                    | offe) á litheolofe naved entr 11 gaor, á condar conscien tabhpeça áre finn<br>Ir prío acteur                                                                                                    | er, wa when convertinglements increase a             |
|                                                                                  | Prancelos 12 pero 6000 002 di novembro del regolación<br>galerana Ultras Territorias del Agencia della Denesis y<br>Attendenes de Line ner concelhon con quello e de                                                                                                    | er serzia aver internati an obmanisazione con la seconda parte esti cativo PNA e la passo e<br>el citadoren la tatarga. Non è provinte la providita di citalgues unalte pomenta<br>estista dell'Asserzio colo Chilles la comencia di attenzione non cata accettata in comen | I B privo accesso. Alternado politic maini presos al |

- nella schermata successiva, dopo aver controllato che i dati siano corretti, cliccare sul pulsante "Conferma" e l'Agenzia delle Entrate rilascerà immediatamente i primi 4 caratteri del PIN (é consigliabile stamparli e/o salvarli in apposita cartella sicura).

L'Agenzia delle Entrate spedirà al domicilio del richiedente sia i restanti 6 caratteri del PIN sia la password di accesso.

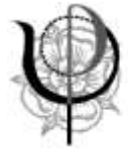

| Una volta        | in posse                                                          | sso dell'intero PIN e                                                                                                    | e della                                                                                                    | password,                                 | recarsi             | sulla                         | pagina    |
|------------------|-------------------------------------------------------------------|----------------------------------------------------------------------------------------------------|----------------------------------------------------------------------------------------------------|-------------------------------------------|---------------------|-------------------------------|-----------|
| https://telema   | tici.agenziaei                                                    | ntrate.gov.it/Main/login.jsp                                                                                                    |                                                                                                    |                                           |                     |                               |           |
| ★ → Ø Ø (●       | en e an an an an an an an an an an an an an                       | New Yorkson or the second second second second second second second second second second second second second s                                                                                                    | and the second distance in the second distance in the second distanc |                                           |                     | oloiii mi<br>* *              |           |
| 17 Aug - Addiso  | Navistivro dell'Economia e della i                                | Trans                                                                                                    |                                                                                                    |                                           | 100 ENG DEU         |                               |           |
|                  | Tenzia                                                            |                                                                                                    |                                                                                                    | A ROMATING COM                            |                     |                               |           |
|                  | Antrat                                                            | e                                                                                                    |                                                                                                    | tera                                      | 9                   |                               |           |
|                  | Ottadas larprese Profe                                            | nisset vernedat Dris Pa (Pgress                                                                                                    |                                                                                                    |                                           | A. Ana thereate     |                               |           |
|                  | Ericated + Proceeding                                             | Ti bine in colonget Percenter                                                                                                    |                                                                                                    |                                           |                     |                               |           |
|                  | Regatistere                                                       | Accedi con credenziali Fisconline - Entratel                                                                                                    |                                                                                                    |                                           |                     |                               |           |
|                  | Avvec der Servict Telefolden:<br>Verstus File                     | Instricted in predectable Foccordine - Entrated                                                                                                    |                                                                                                    |                                           |                     |                               |           |
|                  | Assistance in famous Televisite                                   | Stone Lainte                                                                                                    |                                                                                                    |                                           |                     |                               |           |
|                  | Dormete Requires                                                  | - Farmont                                                                                                    |                                                                                                    |                                           |                     |                               |           |
|                  |                                                                   | COMPANY OF THE OWNER OF THE OWNER OF THE OWNER OF THE OWNER OF THE OWNER OF THE OWNER OF THE OWNER OF THE OWNER                                                                                                    |                                                                                                    |                                           |                     |                               |           |
|                  |                                                                   | tan:                                                                                                    |                                                                                                    |                                           |                     |                               |           |
|                  |                                                                   | - IN yours, a cadegoilt                                                                                                    |                                                                                                    |                                           |                     |                               |           |
|                  |                                                                   |                                                                                                    |                                                                                                    |                                           |                     |                               | í I       |
| 😗 e (            | d 🔊 🗑 🗑                                                           |                                                                                                    |                                                                                                    | NUMBER OF STREET                          |                     | •⊽5+ <sup>354</sup><br>antina | -         |
| - inserire codic | e fiscale, pas                                                    | sword e intero PIN e cliccare                                                                                                    | sul pulsant                                                                                                    | te OK                                     |                     |                               |           |
| - modificare la  | password co                                                       | me da richiesta ed annotarla                                                                                                    | /salvarla                                                                                                    |                                           |                     |                               |           |
| Ritornare        | sulla                                                             | pagina "Accedi                                                                                                    | con                                                                                                    | credenziali                               | Fiso                | conline-l                     | Entratel" |
| (https://telema  | atici.agenziae                                                    | entrate.gov.it/Main/login.jsp                                                                                                    | ) compilar                                                                                                    | e la mascher                              | a e clicca          | are sul                       | pulsante  |
| "OK".            |                                                                   |                                                                                                    |                                                                                                    |                                           |                     |                               |           |
| Si accede alla p | agina "La mi                                                      | a scrivania".                                                                                                    |                                                                                                    |                                           |                     |                               |           |
| ∕∆ tere himme is | - * \                                                             | Agreen of the sectory house                                                                                                    |                                                                                                    | a too                                     |                     | talasi0                       | -         |
| E Act = Actions  | nen 1 hons minnen oprosenskop<br>11. honse in 1 🛆 oprosom brus    | er Af verste filmen op het                                                                                                    |                                                                                                    |                                           |                     | 4                             |           |
|                  | -                                                                 | Monisterio dell'Economia o dello Finanzes                                                                                                    |                                                                                                    |                                           |                     |                               | 1         |
|                  |                                                                   | Area riservata                                                                                                    |                                                                                                    |                                           | _                   |                               |           |
|                  |                                                                   | Fiscooline                                                                                                    |                                                                                                    |                                           | te fai              |                               |           |
|                  |                                                                   |                                                                                                    |                                                                                                    |                                           | 0                   |                               |           |
|                  | Service Resolution                                                | Timul In Carman Provid / Mellengel                                                                                                    |                                                                                                    | • Nacional Contractor (Second             | i eriantrisse Couse |                               |           |
|                  | Ricecule                                                          | La mia scrivania                                                                                                    |                                                                                                    | Cameria Lines (Marcelle                   |                     |                               |           |
|                  | Salawa<br>Communication                                           | Setta Statemonica                                                                                                    |                                                                                                    |                                           |                     |                               |           |
|                  | Regimenti A state Cire Dago<br>Direz                              | de la care de la care  |                                                                                                    |                                           |                     |                               |           |
|                  | Constitutions                                                     | Raadwaan password fa 55 guern                                                                                                    |                                                                                                    |                                           |                     |                               |           |
|                  | Delegre                                                           | IN PRIMO PIANO                                                                                                    | MESSAGGI                                                                                                    | PERSONALIZZATI                            |                     |                               |           |
|                  | Diservational Mercalis.<br>Diservational Mercalis.<br>Anthropping | - 27-66-0211 -<br>Tanak versioner der nichten is sontwall für manzbare Moneys (*********                                                                                                    | · Non sone present me                                                                                                    | ensaggi personutzzat per huberte di tavan | o scetto.           |                               |           |
|                  | Peter claims                                                      | 177040)<br>- 34-06-0318 -                                                                                                    |                                                                                                    |                                           |                     |                               |           |
|                  | Contralls                                                         | ELLIGASI<br>20-06-0918 -                                                                                                    |                                                                                                    |                                           |                     |                               |           |
|                  |                                                                   | <ul> <li>Sector State and the access from and the state (SEE)</li> <li>Sector States and the sector is consistent and the SECTOR STATE</li> </ul>                                                                                                    |                                                                                                    |                                           |                     |                               |           |
|                  |                                                                   | NAME AND A DESCRIPTION OF A DESCRIPTION OF A DESCRIPTIONO |                                                                                                    |                                           |                     |                               | 1         |
| 🛞 e 🖬            |                                                                   |                                                                                                    |                                                                                                    | 101.10                                    | and the second      | N V D O ADOUG                 |           |
| Deccaro alla fac | e 2                                                               |                                                                                                    |                                                                                                    |                                           |                     |                               |           |

#### 11 di 15

Strada Maggiore 24 | 40125 Bologna | tel 051 263788 | fax 051 235363 | C. F. 92032490374 info@ordpsicologier.it | in.psico.er@pec.ordpsicologier.it | www.ordpsicologier.it

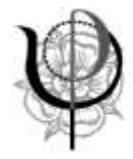

# 2. Inserimento indirizzo pec nel portale "Fatture e corrispettivi"

Per poter compiere questo passo è necessario disporre sia della password sia dell'intero codice PIN (10 caratteri).

Recarsi sulla pagina <u>https://telematici.agenziaentrate.gov.it/Main/login.jsp</u>, compilare la maschera inserendo codice fiscale, password e intero PIN e cliccare sul pulsante OK.

| Ministero dell'Economia e del                                                                                                    | a Finanza                                                                                                    | In Ing                                                                                                    | 0fU                                                                                                    |
|----------------------------------------------------------------------------------------------------|----------------------------------------------------------------------------------------------------|----------------------------------------------------------------------------------------------------|----------------------------------------------------------------------------------------------------|
|                                                                                                    |                                                                                                    | 4 ROAD CONTAINING TOUR                                                                                                    | uhu                                                                                                    |
| Zgenzia                                                                                                    |                                                                                                    | 000                                                                                                    | 0                                                                                                    |
| <b>a</b> ntrat                                                                                                    | e                                                                                                    | tera.                                                                                                    | Q                                                                                                    |
| Onadri Inpres Pa                                                                                                    | feesiaanst teaernodiat Ertis Pa 1%genza                                                                                                    | A Area ther                                                                                                    | na11)                                                                                                    |
| Cristel + Projection                                                                                                    | There is they at the second                                                                                                    |                                                                                                    |                                                                                                    |
| Repetators                                                                                                    | A second second s                                                                                                    |                                                                                                    |                                                                                                    |
| Datative                                                                                                    | Accedi con credenziali Fisconiine - Entratei                                                                                                    |                                                                                                    | _                                                                                                    |
| Anviki del Servicti Neerschill                                                                                                    |                                                                                                    |                                                                                                    |                                                                                                    |
| Verifica Pile                                                                                                    | Westraal is predecasis Flaborilies - Enrytei                                                                                                    |                                                                                                    |                                                                                                    |
| Assistence is famon Termine                                                                                                    | Stores utentar                                                                                                    |                                                                                                    |                                                                                                    |
| Constraint impaired                                                                                                    | - Fassade                                                                                                    |                                                                                                    |                                                                                                    |
|                                                                                                    | Codice per                                                                                                    |                                                                                                    |                                                                                                    |
|                                                                                                    |                                                                                                    |                                                                                                    |                                                                                                    |
|                                                                                                    | 496                                                                                                    |                                                                                                    |                                                                                                    |
|                                                                                                    | - Hermonick calendary)                                                                                                    |                                                                                                    |                                                                                                    |
|                                                                                                    |                                                                                                    |                                                                                                    |                                                                                                    |
| e e 🗟 🏹 alla pagina "La m                                                                                                    | a na mana ang ang ang ang ang ang ang ang ang                                                                                                    |                                                                                                    |                                                                                                    |
| e e Transitioner a presenter                                                                                                    | ia scrivania".                                                                                                    |                                                                                                    |                                                                                                    |
| e e Transitione de la pagena de la pagena de la compositione de la compositione de la pagena de la compositione de la compositione de la compositi                                     | ia scrivania".<br>err tronofilmento<br>Western del'Economia e della Finazza                                                                                                    |                                                                                                    | n - P V D 4                                                                                                    |
| alla pagina "La m<br>dener la:                                                                                                    | ia scrivania".<br>ere franciskanspor<br>Weieren deffisioneria a delo Finanzo<br>• Ere francis                                                                                                    | Line                                                                                                    | Line and the second second sec |
| alla pagina "La m<br>de la constante de la constante<br>electro la constante de la constante<br>electro la constante de la constante<br>electro la constante de la constante<br>electro la constante de la constante<br>electro la constante de la constante<br>electro la constante de la constante<br>electro la constante de la constante<br>electro la constante de la constante<br>electro la constante de la constante<br>electro la constante de la constante<br>electro la constante de la constante<br>electro la constante de la constante<br>electro la constante de la constante<br>electro la constante de la constante de la constante<br>electro la constante de la constante de la constante<br>electro la constante de la constante de la constante de la constante<br>electro la constante de la constante de la | ia scrivania".                                                                                                    | libre                                                                                                    |                                                                                                    |
| e e for a second second                                     | ia scrivania".                                                                                                    | litru                                                                                                    |                                                                                                    |
| e e di constitutione<br>alla pagina "La m<br>Prese las -<br>Actor i resent à appendit                                                                                                    | ia scrivania".                                                                                                    |                                                                                                    |                                                                                                    |
| alla pagina "La m<br>Store Internet à appendit                                                                                                    | ia scrivania".                                                                                                    | through I                                                                                                    |                                                                                                    |
| e e financia a servicio de la constante de la constante de la                                      | ia scrivania".  Weekee defEccerrità à defe Fizzani  Weekee defEccerrità à defe Fizzani  Weekee defEccerrità à defe Fizzani  Transfermation  Transfermation  Transfermation  Transfermation                                                                                                    | three<br>Record B<br>Man to consumption and county these to consumption<br>Man to consumption and county these to consumption                                                                                                    |                                                                                                    |
| e e for a second<br>alla pagina "La m<br>Prese la * * * * * * * * * * * * * * * * * *                                                                                                    | ia scrivania".  verent formation  verent formation  verent formation  verent formation  verent formation  verent formation  verent formation  verent formation  verent formation  verent formation  verent formation  verent formation  verent formation  verent formation  verent formation                                                                                                    | three<br>Perception<br>Perception                                                                      |                                                                                                    |
| e      e      for a second second secon                                          | ia scrivania".  verent forestationeria della Fiscana  verent forestationeria della Fiscana  verent forestationeria  transm generationeria  transm generationeria                                                                                                    | three<br>Perception<br>Perception                                                                      |                                                                                                    |
| Alla pagina "La m     Constant"     Alla pagina "La m     Constant"     Constant"     Constant"     Constant"     Constant"     Constant"     Constant"     Constant"     Constant"     Constant"     Constant"     Constant"     Constant"     Constant"                                                                                                    | ia scrivania".                                                                                                    | there                                                                                                    |                                                                                                    |
| Constant of the second second se                                          | ia scrivania".                                                                                                    | there                                                                                                    |                                                                                                    |
| Constant of the second second se                                          |                                                                                                    | Threaded<br>Threaded<br>Thread |                                                                                                    |
| Alla pagina "La m      Alla pagina "La m                                          | ia scrivania".                                                                                                    | Interplate<br>Interplate<br>Interp                                                                     |                                                                                                    |
| Alba Pagina "La m      Alba Pagina "La m                                          | ia scrivania".                                                                                                    | Incredent<br>Contention Total Total To                                                                                                    |                                                                                                    |
| Alta fuzzo     Acta     Secondaria Canada      Secondaria      Secondaria                                          | ia scrivania".                                                                                                    |                                                                                                    |                                                                                                    |
| Control of the second of the second of                                           | ia scrivania".<br>is scrivania".<br>Mesere del'Econoria dell'Itazz<br>Mesere del'Econoria dell'Itazz<br>Mesere dell'Econoria dell'Itazz<br>Mesere dell'Econoria dell'Econoria dell'Itazz<br>Mesere dell'Econoria dell'Econoria dell'Itazz<br>Mesere dell'Econoria dell'Econoria dell'Ec                                                                                                    | Interesting of the second second sec                                                                                                    |                                                                                                    |
| Control of Control of Contro of Control of Control of Control of Control of Control of Control                                          | ia scrivania".<br>restantas<br>restantas<br>restan | Incepte<br>Excepte<br>MESSAGGI PERSONALIZZATI<br>AN ESSAGGI PERSONALIZZATI<br>AN ESSAGGI PERSONALIZZATI<br>AN ESSAGGI PERSONALIZZATI                                                                                                    |                                                                                                    |

Strada Maggiore 24 | 40125 Bologna | tel 051 263788 | fax 051 235363 | C. F. 92032490374 info@ordpsicologier.it | in.psico.er@pec.ordpsicologier.it | www.ordpsicologier.it

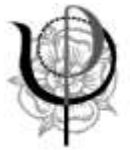

Ordine degli Psicologi della Regione Emilia-Romagna

| Cliccare sull'icona                                                                                                    | e successivamente cliccare                                                                                                    | e sul pulsante "Accedi a fatture e                                                                                                    |
|----------------------------------------------------------------------------------------------------|----------------------------------------------------------------------------------------------------|----------------------------------------------------------------------------------------------------|
| COOL Scott Handler Contraction and Contraction and Contra | To distant with the                                                                                                    | •11                                                                                                    |
| W an a Atlan Personal & Apendeter                                                                                                    | Movieture dall'Economia e dalle Finanza                                                                                                    | 1                                                                                                    |
| 7                                                                                                    | + Skolensen                                                                                                    | 249                                                                                                    |
|                                                                                                    | Area riservata                                                                                                    |                                                                                                    |
|                                                                                                    | - Pasacierie                                                                                                    |                                                                                                    |
| 200 - DO                                                                                                    |                                                                                                    |                                                                                                    |
| Bendal Phasester                                                                                                    | There is a subscription of the state of the state of the  |                                                                                                    |
| Served Served Serve                                                                                                    | Fatture e corrispettivi                                                                                                    |                                                                                                    |
| inger                                                                                                    | w Mare i conspensione e consultante en constante e constante e constante const |                                                                                                    |
| Progeduate controls of<br>an allower                                                                                                    | - gentare therefore a contribute in their effective point PC & orbit left                                                                                                    |                                                                                                    |
| Common                                                                                                    | <ul> <li>- Takinetovi i boli bek takji i imtere i romoti ali njenja dela estale</li> <li>- Hernetizari e teoretek i celo del compatibili</li> </ul>                                                                                                    |                                                                                                    |
| Huthanane                                                                                                    | <ul> <li>constraint e allevante (departation, allevante constraints) and allevante progle allevant, per de neurona partationer y constraints (departation)</li> <li>Second allevante (departation) de neurona de neurona de neuron</li> </ul>                                                                                                    | n saara daga daga daga persengantan                                                                                                    |
| variable is consistent from                                                                                                    | Per anter all'article i server à l'allian a d'articlement à la sociation d'articlement ai addeutent all'add articlements                                                                                                    |                                                                                                    |
| Tarun a competer                                                                                                    | Carimita se i proportina che allezz par nevgasi si rivenati ta tinoppo è ataava apprimate                                                                                                    |                                                                                                    |
| To frame                                                                                                    | Average and a second and average and a second and a second and a second and a second and a second and a second as a                                                                                                    |                                                                                                    |
| Townson,                                                                                                    | Access of pices a comparison                                                                                                    |                                                                                                    |
| Hogele Vil. Airo Don Hog<br>Weat                                                                                                    |                                                                                                    |                                                                                                    |
| (constance)                                                                                                    |                                                                                                    |                                                                                                    |
| Inngre                                                                                                    |                                                                                                    |                                                                                                    |
| Nella pagina di "Benvenut<br>dell'indirizzo telematico do                                                                                                    | to" in cui si trovano i "Servizi disponibi<br>ve ricevere tutte le fatture elettroniche"<br>Accusered                                                                                                    | ili" cliccare sul pulsante "Registrazione                                                                                                    |
| <u>a</u>                                                                                                    | Fatture e Corrispettivi                                                                                                    |                                                                                                    |
| Benvenuto,                                                                                                    |                                                                                                    | C Perificiantes 8 lavore                                                                                                    |
| The second second second by                                                                                                    | _                                                                                                    | Profes Patarolisme  . Opelene Pathone                                                                                                    |
| Servizi disponibili                                                                                                    |                                                                                                    | You ha execute fair frances failure<br>• Centernation del fabre<br>You ha anno del fabre                                                                                                    |
|                                                                                                    |                                                                                                    | Profile Corritipential                                                                                                    |
| Access premium contract press and<br>A careful contract and a first press at a<br>companyor of<br>L Statigenetization is a contract may assume<br>at a balancement and a contract may also and<br>a balancement and a contract may be and                                                                                                    | Parages 2010 Common and lark dependence one and paradox lines of Decey destruction, and Decey and an according to the paragest of the second and compared and large 2012/11 in segment on an interaction of AL 20 para 2012/11 in the parameters of the second and the 2012 and 2012 and 2012 an    | Aut Catine Company in Autorementation Francescon Company in Autorementation Company in Autorementation Autorementatio Autorementation Autorementation Autorementation Autoreme |
| Consumer, an all events in them                                                                                                    | the last spin spin a second comparison.                                                                                                    | CO Escentario della aggivere                                                                                                    |
| D futurations elettric                                                                                                    | Na Contipettivi                                                                                                    | 2 Louist transm                                                                                                    |
| Service part generatory, Institution<br>quantum prevention dial (Digs. 127)                                                                                                    | tern a cotobrade la <b>Tatture</b> in tassa a<br>Tarrido der "ta insernationalismente aussi der transmissionen<br>2013 al 1 conna 1                                                                                                    |                                                                                                    |
| Pasiendo das sur Traducados<br>tención de los regimentos                                                                                                    | V eccanante a matamento por tal                                                                                                    | Generatione OR Code partia MA                                                                                                    |
| C Spontacion antin<br>Misca attraction                                                                                                    | NULL MARKET CARACTERINA AND A                                                                                                    | 3 Gilbern hermitte<br>2 Oller nineminene                                                                                                    |
| O Estamonistic                                                                                                    | a                                                                                                    |                                                                                                    |
| () (C 🕒 C 🔍 🕲                                                                                                    |                                                                                                    | · Protesting                                                                                                    |
|                                                                                                    |                                                                                                    |                                                                                                    |
|                                                                                                    |                                                                                                    |                                                                                                    |

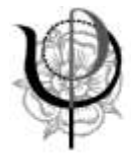

Nella pagina "Registrazione dell'indirizzo telematico dove ricevere tutte le fatture elettroniche"

- verificare la propria partita iva

- selezionare la casella "PEC", inserire la propria pec ed inserirla nuovamente per verifica nella riga sottostante

- cliccare su "Conferma"

|                                                          | Agente                                                                                                    | iele Critate                                                                                                    | -                                                                                                    |                        |                                                                                                    |
|----------------------------------------------------------|----------------------------------------------------------------------------------------------------|----------------------------------------------------------------------------------------------------|----------------------------------------------------------------------------------------------------|------------------------|----------------------------------------------------------------------------------------------------|
|                                                          | A Parti                                                                                                    | etrazione dell'indirizzo telem                                                                                                    | e minanes                                                                                                    | 10000<br>(41.1000) 0.1 |                                                                                                    |
|                                                          | tutte                                                                                                    | e le fatture elettroniche                                                                                                    | atico oove nicevere                                                                                                    | Contractions & week    |                                                                                                    |
| • ****                                                   |                                                                                                    |                                                                                                    |                                                                                                    |                        |                                                                                                    |
| · Last open                                              | I ALTON DATES AND A                                                                                                    | INCOMENDATION OF STREET, CO.                                                                                                    |                                                                                                    |                        |                                                                                                    |
| Pagist                                                   | ra l'Indivisio talematico di                                                                                                    | ove ricevere tutte le tue fatture dettroriche                                                                                                    |                                                                                                    |                        |                                                                                                    |
|                                                          |                                                                                                    | () statutes                                                                                                    |                                                                                                    |                        |                                                                                                    |
| in question progra<br>ituat investore. P                 | a yest reparate indicay seen a<br>of same a calculate in gamma                                                                                                    | dia tanà 1 dia mpikakanany kalamatana kaominina dia<br>mampina fisikaza manjaka mpikaka                                                                                                    |                                                                                                    |                        |                                                                                                    |
|                                                          | 11                                                                                                    |                                                                                                    |                                                                                                    |                        |                                                                                                    |
| IL ASIA                                                  |                                                                                                    |                                                                                                    |                                                                                                    |                        |                                                                                                    |
| (C) 750                                                  | and rate of                                                                                                    |                                                                                                    |                                                                                                    |                        |                                                                                                    |
| Genterus PE                                              | h.                                                                                                    | men opportight pro-                                                                                                    |                                                                                                    |                        |                                                                                                    |
|                                                          |                                                                                                    | 12 and                                                                                                    |                                                                                                    |                        |                                                                                                    |
|                                                          |                                                                                                    | and the second second se                                                                                                    |                                                                                                    |                        |                                                                                                    |
|                                                          |                                                                                                    |                                                                                                    | -                                                                                                    |                        |                                                                                                    |
|                                                          | -                                                                                                    | Transition .                                                                                                    |                                                                                                    |                        |                                                                                                    |
|                                                          |                                                                                                    |                                                                                                    |                                                                                                    |                        | and the second second se |
| estra che app                                            | oare spunta                                                                                                    | are la casella "Accett                                                                                                    | tare per proseg                                                                                                    | guire" e cliccar       | e sul pulsante "Pr                                                                                                    |
| estra che app                                            | oare spunta                                                                                                    | are la casella "Accett<br>secondationes<br>totale<br>internet<br>strazione dell'indirizzo telemi                                                                                                    | are per proseg                                                                                                    | guire" e cliccar       | e sul pulsante "Pr                                                                                                    |
| estra che app                                            | oare spunta                                                                                                    | are la casella "Accett<br>are particulation<br>and the second second<br>strazione dell'indirizzo telem<br>e le fatture elettroniche                                                                                                    | are per proseg                                                                                                    | guire" e cliccar       | e sul pulsante "Pr                                                                                                    |
| estra che app                                            | oare spunta                                                                                                    | are la casella "Accett                                                                                                    | e en proseg<br>e en proseg<br>atico dove ricevere                                                                                                    | guire" e cliccar       | e sul pulsante "Pr                                                                                                    |
| estra che app                                            |                                                                                                    | are la casella "Accett<br>are la casella "Accett<br>strazione dell'indirizzo telemi<br>a le fatture elettroniche<br>menerentatione dell'indirizzo telemi<br>a le fatture elettroniche                                                                                                    | are per proseg                                                                                                    | guire" e cliccar       | e sul pulsante "Pr                                                                                                    |
| estra che app                                            |                                                                                                    | are la casella "Accett<br>are la casella "Accett<br>are la casella are la casella "Accett<br>are la casella are la casella are la ca                                                                                                    | e merenen<br>atico dove ricevere                                                                                                    | guire" e cliccar       | e sul pulsante "Pr                                                                                                    |
| estra che app                                            | oare spunta<br>oare spunta<br>coare spunta<br>coare<br>coare | are la casella "Accett                                                                                                    | e en conserver<br>attico dove ricevere                                                                                                    | guire" e cliccar       | e sul pulsante "Pr                                                                                                    |
| estra che app                                            | s in a hydriga wiewant of a                                                                                                    | are la casella "Accett<br>are provinci della della                                                                                                    | atico dove ricevere                                                                                                    | guire" e cliccar       | e sul pulsante "Pr                                                                                                    |
| estra che app                                            | server spunta<br>pare spunta<br>severe sources<br>Regi<br>tutto<br>regi<br>regi                                                                                                    | are la casella "Accett<br>are la casella "Accett<br>strazione dell'indirizzo teleme<br>le fatture elettroniche<br>menor total<br>seriover total<br>menor total<br>terminenti indirizzo teleme<br>le fatture elettroniche<br>menor total<br>seriover total<br>terminenti indirizzo teleme<br>le fatture elettroniche                                                                                                    | atico dove ricevere<br>atico dove ricevere<br>atico dove ricevere<br>atico dove ricevere<br>atico dove ricevere                                                                                                    | guire" e cliccar       | e sul pulsante "Pr                                                                                                    |
| estra che app                                            |                                                                                                    | are la casella "Accett<br>Accett<br>Accett | care per proseg                                                                                                    | guire" e cliccar       | e sul pulsante "Pr                                                                                                    |
| estra che app                                            |                                                                                                    | are la casella "Accett<br>are la casella "Accett<br>are provincionalità della della dell                                                                                                    | Care per proseg                                                                                                    | guire" e cliccar       | e sul pulsante "Pr                                                                                                    |
| estra che app<br>0 0 0 0 0 0 0 0 0 0 0 0 0 0 0 0 0 0 0   |                                                                                                    | are la casella "Accett<br>are la casella "Accett<br>are la                                                                                                    | atico dove ricevere  to the second region of the second region of the se | guire" e cliccar       | e sul pulsante "Pr                                                                                                    |
| estra che app                                            |                                                                                                    | are la casella "Accett                                                                                                    | atico dove ricevere                                                                                                    | guire" e cliccar       | e sul pulsante "Pr                                                                                                    |
| estra che app<br>0 0 0 1 1 1 1 1 1 1 1 1 1 1 1 1 1 1 1 1 |                                                                                                    | are la casella "Accett<br>sere la casella "Accett<br>sere la casella "Accet                                                                                                    | atico dove ricevere                                                                                                    | guire" e cliccar       | e sul pulsante "Pr                                                                                                    |
| estra che app                                            |                                                                                                    | are la casella "Accett<br>Accetta<br>Accetta<br>Accett                                                         | tare per proseg                                                                                                    | guire" e cliccar       | e sul pulsante "Pr                                                                                                    |
| estra che app                                            |                                                                                                    | are la casella "Accett<br>Accetta<br>Accetta<br>Acceta                                                         | Care per proseg                                                                                                    | guire" e cliccar       | e sul pulsante "Pr                                                                                                    |

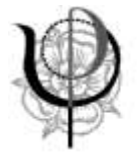

## 3. Generazione di un QR code

Dalla pagina di benvenuto, all'interno del riquadro "Generazione QR code partita IVA", cliccare il pulsante "QR code in formato PDF".

| Senvenuto.                                                                                                    |                                                                                                    | Profile utenza di favoro                                                                          |
|----------------------------------------------------------------------------------------------------|----------------------------------------------------------------------------------------------------|---------------------------------------------------------------------------------------------------|
|                                                                                                    |                                                                                                    | Profile Faturations                                                                               |
| The operands sufa partite WA                                                                                                    |                                                                                                    | Non hai exercitatis (operante Pathane                                                             |
| servizi disponibili                                                                                                    |                                                                                                    | <ul> <li>Corpervazione dell'Infare.</li> <li>Nen hai adente al semplo di conservazione</li> </ul> |
| ALARY AND ALL OTHER                                                                                                    |                                                                                                    | Profilo Corrispectivi                                                                             |
| A partier date are 18 del giorno 29 giugno 2218 il sistersia con carà disponitsir e                                                                                                   | nar sala possible finnis il fatture elettrovinte, dal fattura, conunciazioni futi e                                                   | <ul> <li>Opsione Corrispettish:<br/>Next has executate fopporte Correspettor.</li> </ul>          |
| Undependente en una se seu a para alegane i asterno ale mosti récorde de<br>O Managone definir a se se fait esta constit<br>Il seleme anti-convenime internetion de prime lagite 2018 | de Legge 2002017 s'equiene tes con Provediment: AE 30 qu'el 2010 e robre.                                                             | Rucio Competivi:<br>Instanti                                                                      |
| Ci si alateri per gli nortali dingi che lale interiative divense congorten                                                                                                    |                                                                                                    | O faercizio delle opzioni                                                                         |
| Fatturatione elettronica                                                                                                    | Correspettive                                                                                                    | Of Electric Isotemet                                                                              |
| Servici per generale, Mativettere e concervare le fatture in bace a<br>quante prevale dal Diga 121/2016 - art.1, correta 1                                                            | Servici der Tai memorizzazione elettronica e la Internopolare<br>Momentus dar dati dati conseguitivit in basia a spanito provoto dati | Generatione OB Code operite BM                                                                    |
| Facendo de las 15 Aductatione", accumento di trattamento dei tala<br>specificato nell'informativa, anti                                                                               | Edge, 127/2014-att 2                                                                                                    |                                                                                                   |
| <ul> <li>Terretrikozas, SelZastrako Interneta, Asia, Konera, Mitche<br/>Materia elektronatur</li> </ul>                                                                               | 2 au a Cartanetta                                                                                                    | 2 GR Cole in Service and an article                                                               |
|                                                                                                    |                                                                                                    |                                                                                                   |
| C That Turning a Constantiated Site                                                                                                    | Constitution                                                                                                    |                                                                                                   |

Viene generato il QR code e reso disponibile. Cliccare sul file per aprirlo e salvarlo in una cartella sicura. Ovviamente può anche essere stampato.

Ripetere l'operazione cliccando sul pulsante "QR code in formato immagine" per generare il QR code anche in questo formato.

Si suggerisce di inoltrare il QR code al proprio telefono cellulare e di salvarlo anche sul dispositivo mobile per utilizzarlo in mobilità e metterlo a disposizione per la lettura da parte di coloro che dovranno emettere una fattura nei nostri confronti ed avranno quindi bisogno dei dati.

La procedura è così terminata con il seguente effetto:

- tutte le fatture elettroniche emesse all'Iscritto arriveranno alla PEC inserita
- si potranno fornire con precisione i propri dati fiscali per la fatturazione passiva sia ad interlocutori reali sia a sistemi automatizzati in grado di leggere i QR code.